# تاەجوم ةلسلس ىلع 802.1X تاەجوم قلسلس ىلع RV325 VPN و

#### فدەلا

.VPN RV32x ەجوم ةلسلس ىلع 802.1X نيوكت ةيفيك لاقملا اذه حرشي

## ەمدقملا

اهمادختسإ متي ذفانملا ىلع ةمئاق ةكبشلا ىلإ لوصولا يف مكحت ةينقت يه 802.1X وأ مدختسملا .ءازجأ ةثالث نم 802.1X زارطلا نوكتي .ةكبشلا ىلع ةزهجألا ةقداصمل يذلا (RADIUS مداخ) مداخلا ،قدصم نوكي نأ ديري يذلا (يعدتسملا ىمسي يذلا) ليمعلا ىعدتسإ (RV32x هجوملا ةلاحلا هذه يف) امهنيب عقي يذلا زاهجلاو ،ةقداصملا جلاعي .نيبلاطملاو ةقداصملا مداخ نيب لاصتالاب حمسي يذلا قدصمل

### قيبطتلل ةلباقلا ةزهجألا

- ةجودزم WAN ةكبشب VPN RV320 هجوم •
- امجومل RV325 Gigabit WAN VPN Router

## جماربلا رادصإ

• v1.1.0.09

#### 802.1x ةئيەت

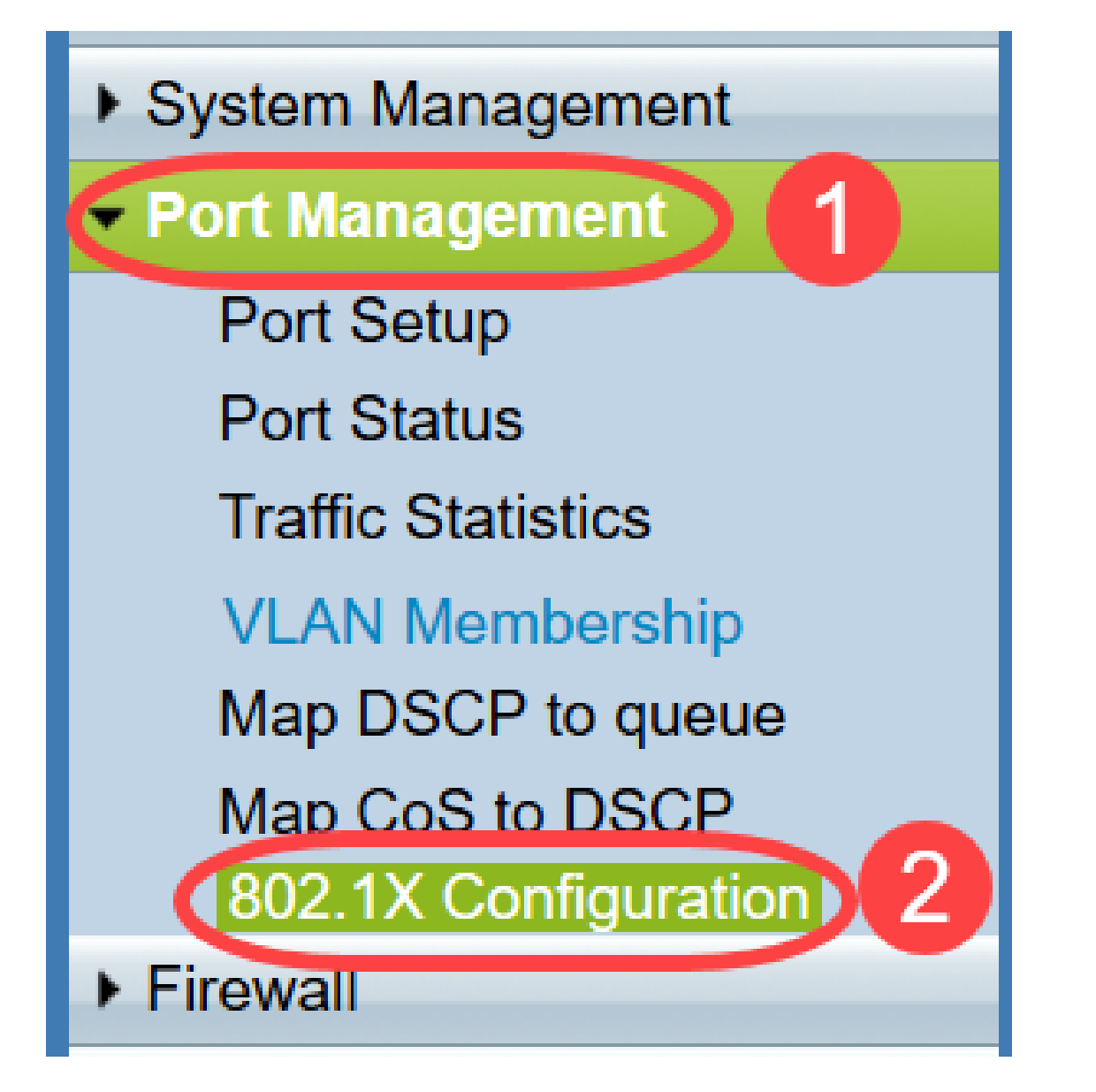

. 8*02. 1X: نيوكت* ةحفص رەظت

| Configuration             |                      |   |            |
|---------------------------|----------------------|---|------------|
| Port-Based Authentication |                      |   |            |
| RADIUS IP:                | 192.168.1.50         |   |            |
| RADIUS UDP Port:          | 1812                 |   |            |
| RADIUS Secret:            | SecretKey            |   |            |
|                           |                      |   |            |
| Port Table                |                      |   |            |
| Port                      | Administrative State |   | Port State |
| 1                         | Force Authorized     | • | Authorized |
| 2                         | Force Unauthorized   | • | Link Down  |
| 3                         | Auto                 | • | Link Down  |
| 4                         | Auto                 | • | Link Down  |

ةقداصم نيكمتل **ذفانملا ىل ةدنتسملا ةقداصملا** رايتخالاا ةناخ ددح .2 ةوطخلا RADIUS ىلع RV32x.

| 802.1X Configuration |  |  |
|----------------------|--|--|
| Configuration        |  |  |
| RADIUS IP:           |  |  |
| RADIUS UDP Port:     |  |  |
| RADIUS Secret:       |  |  |

.RADIUS IP لقح يف RADIUS مداخب صاخلا IP ناونع لخدأ .3 ةوطخلا

| 802.1X Configuration                       |  |  |  |
|--------------------------------------------|--|--|--|
| Configuration<br>Port-Based Authentication |  |  |  |
| RADIUS IP: 192.168.1.50                    |  |  |  |
| RADIUS UDP Port:                           |  |  |  |
| RADIUS Secret:                             |  |  |  |

وه اذه .لاجم *ءانيم radius UDP ل*ا يف لدان RADIUS لاا نم ءانيم UDP لا تلخد .4 ةوطخلا مداخ ممدختسي يذلا ذفنملا. مداخ نيب لاصتالل RADIUS مداخ ممدختسي يذلا ذفنمل.

| 802.1X Configuration      |              |  |
|---------------------------|--------------|--|
| Configuration             |              |  |
| Port-Based Authentication |              |  |
| RADIUS IP:                | 192.168.1.50 |  |
| RADIUS UDP Port:          | 1812         |  |
| RADIUS Secret:            |              |  |
|                           |              |  |

لقح يف RADIUS مداخ ىلإ ةقداصملل زاهجلا اهمدختسي يتلا رورملا ةملك لخدأ .5 ةوطخلا تاباجتساو رورملا تاملك ريفشتب RADIUS مداخو زاهجلل رسلا حمسي .*RADIUS رس* RADIUS. مداخ ىلع ەنيوكت مت يذلا رسلا لقحلا اذه قباطي نأ بجي .لدابتلا

| 802.1X Configuration      |           |  |
|---------------------------|-----------|--|
| Configuration             |           |  |
| Port-Based Authentication |           |  |
| RADIUS IP: 192.168.1.50   |           |  |
| RADIUS UDP Port:          | 1812      |  |
| RADIUS Secret:            | SecretKey |  |

ذفنملل بولطملا ليوختلا عون رتخأ *ةيرادإلا ةلاحلا* ةلدسنملا ةمئاقلا نم .6 ةوطخلا قباطملا.

- . رورملا ةكرح ەيجوت ةداعإو ايئاقلت LAN ةكبش ذفنم ليوخت متي  *ةدمتعملا ةوقلا* •
- ةكرح ل٥اجت متيو LAN ةكبش ذفنم صيخرت مدع ايئاقلت متي ٥ب *حرصم ريغ ضرف* تانايبلا رورم.
- َ ذفنملا نوكي LAN. ذفنم ىلع ذفنملا ىلا ةدنتسملا ةقداصملا نيكمت متي *يئاقلت* ققداصم ىلإ ادانتسا اهب حرصم ريغ وأ قلوخم قلاح يف

| 302.1X Configuration                                                                                                    |                                                        |                         |  |
|----------------------------------------------------------------------------------------------------|--------------------------------------------------------|-------------------------|--|
| Configuration         Port-Based Authentication         RADIUS IP:       192.168.1.50         RADIUS UDP Port:       1812 |                                                        |                         |  |
| Port Table                                                                                                    | Secreticey                                             |                         |  |
| Port<br>1<br>2                                                                                                    | Administrative State Force Authorized Force Authorized | Port State<br>Link Down |  |
| 3 4                                                                                                    | Force Unauthorized<br>Auto<br>Force Authorized         | Link Down<br>Authorized |  |
| 5                                                                                                    | Force Authorized ~                                     | Link Down               |  |

#### :ةظحالم

- . ارفوتم اذفنم رشع ةعبرأ ىلع RV325 يوتحي •
- ذفنملا ناك اذإ **ليوختلا** ضرع متي .ذفنملل ةيلاحلا ةلاحلاً ذ*فَنملاً قلاح* دومع ضرعي وأ ذفنملا ىلع لاصتا كانه نكي مل اذإ **لفسأل طابترالا** ضرع **متي** .صخرمو لاصتا هيدل هب حرصم ريغ ذفنملا ناك.

| 302.1X Configuration      |                        |        |  |            |
|---------------------------|------------------------|--------|--|------------|
| Configuration             |                        |        |  |            |
| Port-Based Authentication |                        |        |  |            |
| RADIUS IP:                | ADIUS IP: 192.168.1.50 |        |  |            |
| RADIUS UDP Port:          | ADIUS UDP Port: 1812   |        |  |            |
| RADIUS Secret:            | SecretKey              |        |  |            |
| - /                       |                        |        |  |            |
| Port Table                |                        |        |  |            |
| Port                      | Administrative State   |        |  | Port State |
| 1                         | Force Authorized       | $\sim$ |  | Link Down  |
| 2                         | Force Authorized       | $\sim$ |  | Link Down  |
| 3                         | Force Authorized       | $\sim$ |  | Link Down  |
| 4                         | Force Authorized       | $\sim$ |  | Authorized |
| 5                         | Force Authorized       | $\sim$ |  | Link Down  |
| 6                         | Force Authorized       | $\sim$ |  | Link Down  |
| 7                         | Force Authorized       | $\sim$ |  | Link Down  |
| 8                         | Force Authorized       | $\sim$ |  | Link Down  |
| 9                         | Force Authorized       | $\sim$ |  | Link Down  |
| 10                        | Force Authorized       | $\sim$ |  | Link Down  |
| 11                        | Force Authorized       | $\sim$ |  | Link Down  |
| 12                        | Force Authorized       | $\sim$ |  | Link Down  |
| 13                        | Force Authorized       | $\sim$ |  | Link Down  |
| 14                        | Force Authorized       | $\sim$ |  | Link Down  |
|                           |                        |        |  |            |
| Save C                    | Cancel                 |        |  |            |

.VPN RV32x ەجوم ةلسلس ىلع حاجنب 802.1X نيوكت نم نآلا تيەتنا دقل

ةمجرتاا مذه لوح

تمجرت Cisco تايان تايانق تال نم قعومجم مادختساب دنتسمل اذه Cisco تمجرت ملاعل العامي عيمج يف نيم دختسمل لمعد يوتحم ميدقت لقيرشبل و امك ققيقد نوكت نل قيل قمجرت لضفاً نأ قظعالم يجرُي .قصاخل امهتغلب Cisco ياخت .فرتحم مجرتم اممدقي يتل القيفارت عال قمجرت اعم ل احل اوه يل إ أم اد عوجرل اب يصوُتو تامجرت الاذة ققد نع اهتي لوئسم Systems الما يا إ أم الا عنه يل الان الانتيام الال الانتيال الانت الما